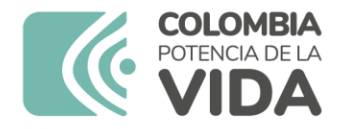

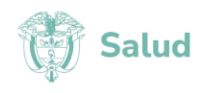

## PASO A PASO PARA LA CONSULTA EN LÍNEA DE LOS CERTIFICADOS DE DISCAPACIDAD

El artículo 16 de la Resolución 1197 de 2024 establece que "La información registrada en el RLCPD será utilizada para apoyar la construcción de políticas públicas y el desarrollo de planes, programas y proyectos, orientados a la garantía de los derechos de las personas con discapacidad, como medio de verificación de la existencia de discapacidad o priorización para programas sociales y para el redireccionamiento a la oferta programática institucional, sin que se constituya en una barrera de acceso a la misma."

Las entidades responsables de las políticas públicas, planes, programas y proyectos o aquellas que provean servicios o beneficios dirigidos a la población con discapacidad, serán las responsables de definir los criterios de acceso, permanencia o egreso a los mismos, relacionados con el certificado de discapacidad o la información registrada en el Registro de Localización y Caracterización de Personas con Discapacidad, así como de verificar mediante la consulta individual, nominal o masiva que la persona tiene certificado de discapacidad, que el certificado presentado es legítimo y que está incluida en el Registro".

Es importante precisar que:

- Cualquier persona natural que cuente con usuario y contraseña de <u>www.miseguridadsocial.gov.co</u> puede consultar la inclusión de una persona en el RLCPD
- El certificado de discapacidad solo puede ser descargado por la persona con discapacidad siempre y cuando sea mayor de 18 años. Para los niños, niñas y adolescentes deberá solicitarse copia del certificado a las secretarías de salud departamentales o distritales o al Ministerio de Salud y Protección Social.

## Paso a paso

A continuación, presentamos el procedimiento para consultar y descargar el certificado de discapacidad desde la página web de este ministerio.

 Toda persona que desee interactuar con los aplicativos misionales del Ministerio de Salud y Protección Social debe contar con un usuario y contraseña. Para gestionarlos debe ingresar a <u>www.miseguridadsocial.gov.co</u> y registrase como ciudadano. En el siguiente enlace encontrará respuesta a las preguntas frecuentes en relación con dicho registro <u>https://www.miseguridadsocial.gov.co/Home/PreguntasFrecuentes</u>

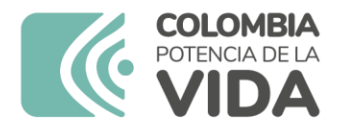

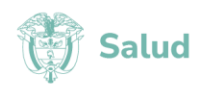

2. Ingrese a web.sispro.gov.co y haga clic en el botón iniciar sesión, ubicado en la esquina superior derecha.

| ← → C ≝ web.sispro.gov.co                                                                                                    |                                                                                                    | ★ 한   분 🛙 🗳 🗄                                                                                                    |  |  |  |
|----------------------------------------------------------------------------------------------------|----------------------------------------------------------------------------------------------------|----------------------------------------------------------------------------------------------------|--|--|--|
| GOV.CO SISPRO - Aplicativos Misionales                                                                                                    |                                                                                                    | $\sim$                                                                                                    |  |  |  |
|                                                                                                    |                                                                                                    | Iniciar Sesión Registrarse                                                                                                    |  |  |  |
| USUARIOS<br>Para acceso de uso Personal representando a su Entidad                                                                                                 | SISTEMA DE REGISTRO DE SOLICITUDES DE EUTANASIA<br>Sistema de Registro de Solicitudes de Eutanasia | PISIS<br>Plataforma de Integración del SISPRO                                                                                   |  |  |  |
| Iniciar Sesión<br>Ingrese al Sistema con sus credenciales personales                                                                                               | Registro de Solicitudes de Eutanasia                                                               | PISIS Cliente Neo para enviar Archivos<br>Descarga la aplicación PISIS Cliente Neo que le permite validar y enviar los archivos |  |  |  |
| Recuperar acceso a su Usuario                                                                                                    | SISMED<br>Sistema de Información de Precios de Medicamentos                                        | Estado de los Archivos enviados                                                                                                 |  |  |  |
| <u>Cambiar su Contraseña</u>                                                                                                    | Precios de Medicamentos: Circular 2 de 2010. PDF                                                   | Exportar datos cargados Anexo Técnico de priorización de<br>vacunación COVID-19                                                 |  |  |  |
| Solicitar o actualizar su usuario<br>Para los ciudadanos de Colombia que soliciten o actualicen su usuario para                                                    | Precios de Medicamentos: Circular 2 de 2012. Excel                                                 | Priorización vacunación COVID-19 Profesionales de Salud                                                                         |  |  |  |
| ingresar a los sistemas del Ministerio de Salud y Protección Social.                                                                                               | Listado de CUM del INVIMA                                                                          | Independientes                                                                                                    |  |  |  |
| ENTIDADES                                                                                                    | Comprobar CUMs en INVIMA                                                                           | TRANSFERENCIAS NACIONALES                                                                                                    |  |  |  |
| Entidades que interactuan con el Sistema<br>Registrar o Actualizar su Entidad                                                                                      | RETHUS                                                                                             | Seguimiento a recursos iransientos<br><u> Transferencias nacionales</u>                                                         |  |  |  |
| La persona jurídica (empresa), que reporta o comparte información con el SISPRO                                                                                    | Consulta de Ciudadanos en RETHUS                                                                   | Consulta ID Recurso                                                                                                    |  |  |  |
| Solicitar-Actualizar Usuario Institucional<br>Para actualizar la información de usuario institucional o registrar una nueva<br>solicitud de usuario institucional. | Consultar mi Información en RETHUS                                                                 | SEGUIMIENTO A LA DESNUTRICIÓN<br>Secuimiento a la desnutrición aguda en niñas y niños menores de 5 años                         |  |  |  |

3. En los campos en que se solicite, ingrese su usuario y contraseña creados en <u>www.miseguridadsocial.gov.co</u> Ingrese el código de verificación que aparece en pantalla y haga clic en iniciar sesión.

| @ GOV.CO SISPRO - Aplicativos Misionales |                                                                                                    |           |
|------------------------------------------|----------------------------------------------------------------------------------------------------|-----------|
| Menú COLOMBIA<br>VIDA CI Salud           | Inicial Sestion Re                                                                                                    | gistrarse |
|                                          | Ingreso de Usuarios<br>Tipo y Número de Identificación *<br>CC<br>Contraseña *<br>Econtirme los números de la Imagen *<br>9 3 9 1 Confirme Ios números de la Imagen * |           |

4. Usted sabrá que su sesión fue iniciada si en la esquina superior derecha aparece su nombre.

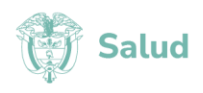

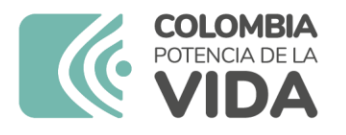

5. Para consultar si una persona tiene un certificado de discapacidad haga clic en el botón "*Verificar si tiene Certificado de Discapacidad*", ubicado hacia la mitad de la página.

| GOV.CO SISPRO - Aplicativos Misionales                                                                                         |                                                                                                    |                                                                                                    |                                                            |
|----------------------------------------------------------------------------------------------------|----------------------------------------------------------------------------------------------------|----------------------------------------------------------------------------------------------------|------------------------------------------------------------|
| Menú COLOMBIA<br>VIDDA DI Salud                                                                                                |                                                                                                    |                                                                                                    | ANDREA CARDENAS<br>MINISTERIO DE SALUD Y PROTECCION SOCIAL |
| USUARIOS<br>Para acceso de uso Personal representando a su Entidad                                                             | SISTEMA DE REGISTRO DE SOLICITUDES DE EUTANASIA<br>Sistema de Registro de Solicitudes de Eutanasia   | PISIS<br>Plataforma de Integración del SISPRO                                                                                    |                                                            |
| Iniciar Sesión<br>Ingrese al Sistema con sus credenciales personales                                                           | Registro de Solicitudes de Eutanasia                                                                 | PISIS Cliente Neo para enviar Archivos<br>Descarga la aplicación PISIS Cliente Neo que le permite validar y enviar los archivos  |                                                            |
| Recuperar acceso a su Usuario                                                                                                  | SISMED                                                                                               | Estado de los Archivos enviados                                                                                                  |                                                            |
| Cambiar su Contraseña                                                                                                    | Precios de Medicamentos: Circular 2 de 2010. PDE                                                     | Exportar datos cargados Anexo Técnico de priorización de vacunación<br>COVID-19                                                  |                                                            |
| Solicitar o actualizar su usuario<br>Para los ciudadanos de Colombia que soliciten o actualicen su usuario para ingresar a los | Precios de Medicamentos: Circular 2 de 2012, Excel                                                   | Priorización vacunación COVID-19 Profesionales de Salud Independientes                                                           |                                                            |
| sistemas dei Ministerio de Salud y Protección Social.                                                                          | Listado de CUM del INVIMA                                                                            |                                                                                                    |                                                            |
| ENTIDADES                                                                                                    | Comprobar CUMs en INVIMA                                                                             | TRANSFERENCIAS NACIONALES<br>Seguimiento a recursos transferidos                                                                 |                                                            |
| Entidades que interactuan con el Sistema                                                                                       |                                                                                                    | Iransferencias nacionales                                                                                                    |                                                            |
| Registrar o Actualizar su Entidad<br>La persona jurídica (empresa), que reporta o comparte información con el SISPRO           | RETHUS<br>Sistema de Talento Humano en Salud                                                         | Consulta ID Recurso                                                                                                    |                                                            |
| Solicitar-Actualizar Usuario Institucional                                                                                     | Consulta de Ciudadanos en RETHUS                                                                     |                                                                                                    |                                                            |
| Para actualizar la información de usuario institucional o registrar una nueva solicitud de<br>usuario institucional.           | Consultar mi Información en RETHUS                                                                   | SEGUIMIENTO A LA DESNUTRICIÓN<br>Seguimiento a la desnutrición aguda en niñas y niños menores de 5 años                          |                                                            |
| Definir Entidad Principal                                                                                                    | 01000                                                                                                | Seguimiento a la desnutrición aguda                                                                                              |                                                            |
| vara estatolecer la entidad principal del usuario en caso de estar vinculado con varias<br>entidades                           | Registro de Localización y Caracterización de Personas con Discapacidad                              | Exportar base de datos de seguimientos                                                                                           |                                                            |
| Consultar Perfiles y usuarios                                                                                                  | Descargar mi Certificado de Discapacidad                                                             |                                                                                                    |                                                            |
| нана чет къз цъзанко у реннез асцико че за епициал.                                                                            | Verificar si tiene Certificado de Discapacidad                                                       | PAIWEB                                                                                                    |                                                            |
|                                                                                                    | Consultar y Aprobar Solicitudes de Valoración<br>(Solo para miembros de Equipos Multidisciplinarios) | Exportar Reporte de Validación de Pagos Vacunación COVID-19<br>(Únicamente entidades vacunadoras)                                |                                                            |
|                                                                                                    |                                                                                                    | Exportar base de datos de Dosis Registradas en PAIWEB COVID-19 y<br>Caroa Maxina PAI124COVI - Registrado Ok en PISIS (Únicamente |                                                            |

6. Posteriormente, ingrese el tipo y numero de documento de identificación de la persona cuyo certificado desea verificar, ingrese los dígitos de verificación que aparecen en pantalla y haga clic en consultar

| ₿ <mark>¦</mark> GOV.CO | SISPRO - Aplicativos Misionales                                           |                         |                                                            |
|-------------------------|---------------------------------------------------------------------------|-------------------------|------------------------------------------------------------|
|                         | COLOMBIA<br>VIDA Salud                                                    |                         | ANDREA CARDENAS<br>MINISTERIO DE SALUD Y PROTECCION SOCIAL |
| Consultar C             | ertificados por Persona                                                   |                         |                                                            |
| A continuación dilige   | cie la identificación o el primero nombre y primer apellido de la persona | a consultar en el RLCPD |                                                            |
| Tipo Identificación     | Número Identificación                                                     |                         |                                                            |
| - Seleccione uno -      |                                                                           |                         |                                                            |
| Primer Nombre           | Primer Apellido                                                           | Número de Confirmación  |                                                            |
|                         |                                                                           |                         |                                                            |
|                         |                                                                           |                         |                                                            |
|                         |                                                                           | 2039                    |                                                            |
|                         |                                                                           | Consultar               |                                                            |

7. Como resultado de la consulta aparecerá en pantalla la siguiente información

| Tipo<br>Identificación | Número<br>Identificación | Primer<br>Nombre | Segundo<br>Nombre | Primer<br>Apellido | Segundo<br>Apellido | Fecha Hora Valoración     | Fecha Hora<br>Certificado    | Tiene<br>Discapacidad | Certificado              | Certificado<br>Firmado |
|------------------------|--------------------------|------------------|-------------------|--------------------|---------------------|---------------------------|------------------------------|-----------------------|--------------------------|------------------------|
| сс                     | 79248657                 | LEONARDO         | ENRIQUE           | ORTIZ              | SIERRA              | 2021-03-25 11:19:14<br>AM | 2021-03-25<br>11:31:26<br>AM | SI                    | Verificar<br>Certificado | true                   |

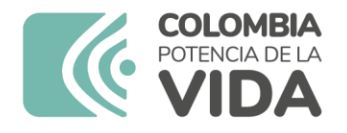

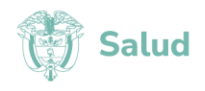

8. Si la persona con discapacidad de 18 años o más desea obtener copia de su certificado de discapacidad deberá seguir los pasos 1, 2 y 3 de este instructivo y hacer clic en el botón "*Descargar mi Certificado de Discapacidad*".

| GOV.CO SISPRO - Aplicativos Misionales                                                                                                |                                                                                                    |                                                                                                    |                                                            |
|----------------------------------------------------------------------------------------------------|----------------------------------------------------------------------------------------------------|----------------------------------------------------------------------------------------------------|------------------------------------------------------------|
| Menú COLOMBIA<br>VIDA OS Salud                                                                                                    |                                                                                                    |                                                                                                    | ANDREA CARDENAS<br>MINISTERIO DE SALUD Y PROTECCION SOCIAL |
| USUARIOS<br>Para acceso de uso Personal representando a su Entidad                                                                    | SISTEMA DE REGISTRO DE SOLICITUDES DE EUTANASIA<br>Sistema de Registro de Solicitudes de Eutanasia    | PISIS<br>Plataforma de Integración del SISPRO                                                                                   |                                                            |
| Iniciar Sesión<br>Ingrese al Sistema con sus credenciales personales                                                                  | Registro de Solicitudes de Eutanasia                                                                  | PISIS Cliente Neo para enviar Archivos<br>Descarga la aplicación PISIS Cliente Neo que le permite validar y enviar los archivos |                                                            |
| Recuperar acceso a su Usuario                                                                                                    | SISMED<br>Reteres de laformación de Rescise de Madicamentes                                           | Estado de los Archivos enviados                                                                                                 |                                                            |
| <u>Cambiar su Contraseña</u>                                                                                                    | Precios de Medicamentos: Circular 2 de 2010. PDF                                                      | Exportar datos cargados Anexo Técnico de priorización de vacunación<br>COVID-19                                                 |                                                            |
| <u>Solicitar o actualizar su usuario</u><br>Para los ciudadanos de Colombia que soliciten o actualicen su usuario para ingresar a los | Precios de Medicamentos: Circular 2 de 2012. Excel                                                    | Priorización vacunación COVID-19 Profesionales de Salud Independientes                                                          |                                                            |
| sistemas del Ministerio de Salud y Protección Social.                                                                                 | Listado de CUM del INVIMA                                                                             |                                                                                                    |                                                            |
| ENTIDADES                                                                                                    | Comprobar CUMs en INVIMA                                                                              | TRANSFERENCIAS NACIONALES<br>Seguimiento a recursos transferidos                                                                |                                                            |
| Entidades que interactuan con el Sistema                                                                                              |                                                                                                    | Iransferencias nacionales                                                                                                    |                                                            |
| Registrar o Actualizar su Entidad<br>La persona jurísica (empresa), que reporta o comparte información con el SISPRO                  | RETHUS<br>Sistema de Talento Humano en Salud                                                          | Consulta ID Recurso                                                                                                    |                                                            |
| Solicitar-Actualizar Usuario Institucional                                                                                            | Consulta de Ciudadanos en RETHUS                                                                      |                                                                                                    |                                                            |
| Para actualizar la información de usuario institucional o registrar una nueva solicitud de<br>usuario institucional.                  | Consultar mi Información en RETHUS                                                                    | SEGUIMIENTO A LA DESNUTRICIÓN<br>Seguimiento a la desnutrición aguda en niñas y niños menores de 5 años                         |                                                            |
| Definir Entidad Principal                                                                                                    |                                                                                                    | Seguimiento a la desnutrición aguda                                                                                             |                                                            |
| Para establecer la entidad principal del usuario en caso de estar vinculado con varian<br>entidades                                   | RECED<br>Registro de Localización y Caracterización de Personas con Discapacidad                      | Exportar base de datos de seguimientos                                                                                          |                                                            |
| Consultar Perfiles y usuarios                                                                                                    | Descargar mi Certificado de Discapacidad                                                              |                                                                                                    |                                                            |
| Para ver los usuario y perfiles activos de su entidad.                                                                                | Verificar si tiene Certificado de Discapacidad                                                        | PAIWEB                                                                                                    |                                                            |
|                                                                                                    | Consultar y Aprobar Solicitudes de Valoración<br>(Solo, para miembros de Equipos Multidisciplinarios) | Exportar Reporte de Validación de Pagos Vacunación COVID-19<br>(Únicamente entidades vacunadoras)                               |                                                            |
|                                                                                                    |                                                                                                    | Exportar base de datos de Dosis Registradas en PAIWEB COVID-19 y<br>Caron Masiva PAI124COVI - Registros Ok en PISIS (Únicamente |                                                            |

9. Acto seguido deberá hacer clic sobre el botón "Descargar Certificado Generado en (fecha y hora)". Como resultado se descarga un archivo en formato pdf que contiene el certificado (con firma manuscrita para aquello certificados expedidos antes del 1 de diciembre de 2022 y con firma electrónica para aquellos certificados expedidos a partir del 1 de diciembre de 2022). Puede imprimir o guardar el pdf en su computador o teléfono inteligente.

| © GOV.CO     | SISPRO - Aplicativos Misionales                           |                                                            |
|--------------|-----------------------------------------------------------|------------------------------------------------------------|
|              | COLOMBIA<br>POTRICIA CELA<br>VIDA                         | ANDREA CARDENAS<br>MINISTERIO DE SALUD Y PROTECCION SOCIAL |
| Mi Certifica | do                                                        |                                                            |
|              | RLCPD. Consulta en línea de Certificación de Discapacidad |                                                            |
|              | Descargar Certificado Generado en 2020-11-18 07:51:30 AM  |                                                            |

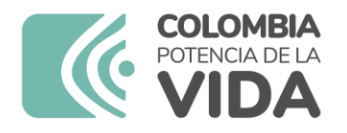

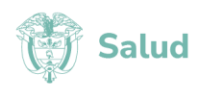

10. Para realizar la consulta mediante código QR, escanee el código impreso en la segunda hoja de los certificados de discapacidad usando un teléfono inteligente, ingrese a la dirección web que indica el teléfono inteligente, e ingrese su usuario y contraseña de <u>www.miseguridadsocial.gov.co</u>

| PROTECC                       | RIO DE S<br>CIÓN SOC | ALUD Y             | Æ           | RTIF   | ICADO DE              | DISCAPACIDA                            | D               |                                  |         |                            | MINISTERIO DE SALUD Y<br>PROTECCIÓN SOCIAL                         | CERTIFICADO DE DISCAPACIDA                                                           | D                                                                                                    |
|-------------------------------|----------------------|--------------------|-------------|--------|-----------------------|----------------------------------------|-----------------|----------------------------------|---------|----------------------------|--------------------------------------------------------------------|--------------------------------------------------------------------------------------|----------------------------------------------------------------------------------------------------|
|                               |                      |                    | a. D        | OATO   | S PERSON              | ALES DEL SOLIC                         | TANTE           |                                  |         |                            | f PROF                                                             | ESIONALES DEL EQUIPO MULTIDISCI                                                      | PLINARIO DE SALLID                                                                                                  |
| 1.1 Primer n                  | ombre                | 1                  | .2 Segu     | ndo n  | ombre                 | 1.3 Prim                               | ner apellido    | er apellido 1.4 Segundo apellido |         |                            | I. FROFI                                                           | ESIONALES DEL EQUIPO MULTIDISCI                                                      | Tine u Númere de Identificación                                                                                     |
| SABELLA                       |                      |                    |             |        |                       | CUBIDES                                |                 | RAMIREZ                          |         |                            | Nombre                                                             | Protesion                                                                            | hipo y Numero de Identificación                                                                                     |
| 1.5 Departamento d            | le Residen           | icia               |             |        |                       | 1.6 Municipio de                       | e Residencia    |                                  |         |                            | NICOLAS ARTURO QUINCHE                                             | Particular for                                                                       |                                                                                                    |
| BOGOTÁ, D.C.                  |                      |                    |             |        |                       | BOGOTÁ, D.C.                           |                 |                                  |         |                            | RAMIREZ                                                            | Psicologia                                                                           | 00-1033810031                                                                                                    |
|                               |                      |                    |             |        |                       |                                        |                 |                                  |         |                            | WILLIAM LEONARDO MARTINEZ<br>TORRES                                | Medicina                                                                             | CC-1072651621                                                                                                    |
|                               |                      |                    |             |        | 1.7 Docum             | ento de identidad                      |                 |                                  |         | Permiso                    |                                                                    |                                                                                      |                                                                                                    |
| Certificado de<br>Nacido Vivo | Registro<br>civil    | X Tarjet<br>identi | a de<br>dad | 0      | édula de<br>iudadanía | Cédula de<br>extranjería               | Pasaporte       | Carnet<br>diplomátic             |         | especial de<br>permanencia | IVONNE GONZALEZ LINARES                                            | Fonoaudiología                                                                       | CC-53105714                                                                                                    |
| Número de documento           | o de identid         | ad:                | 13          | 22221  | 4598                  |                                        |                 |                                  |         |                            |                                                                    |                                                                                      |                                                                                                    |
| b                             | . LUGAR              | Y FECHA            | DE LA       | VAL    | ORACIÓN               | MULTIDISCIPL                           | INARIA PARA     | CERTIFIC                         | ACIÓN   |                            |                                                                    | 回想然终回                                                                                |                                                                                                    |
|                               |                      |                    |             |        |                       |                                        |                 | 2.2 Fech                         | a de la | Certificación              |                                                                    | 120 C 20 C                                                                           |                                                                                                    |
| 2.1 IPS donde se              | realiza la           | certificaci        | ón          |        |                       |                                        |                 | Año                              | Mes     | Día                        |                                                                    | 17.4 B. C. P.                                                                        |                                                                                                    |
| ZONAMEDICA M                  | R SAS                |                    |             |        |                       |                                        |                 | 2023                             | 7       | 5                          |                                                                    |                                                                                      |                                                                                                    |
| 2.3 Tipo de Entida            | ad Valora            | dora               |             |        |                       | 2.4 Nro. ID E                          | intidad Valorad | lora                             |         |                            |                                                                    |                                                                                      |                                                                                                    |
| NI                            |                      |                    |             |        |                       | 900170994                              |                 |                                  |         |                            |                                                                    |                                                                                      | Skedens C                                                                                                    |
| - 64                          | TECODIA              |                    |             | 0      |                       |                                        |                 |                                  | DECEN   | IDEÑO                      |                                                                    |                                                                                      | Foroaudeileção C                                                                                                    |
| Física                        | TEGORIA              | DE DISCA           | RI          | N      | o x                   | d. NIVEL DE DIFICULIAD EN EL DESEMPENO |                 |                                  |         | ntaie                      | El certificado de discapacidad no se emplean<br>Pensiones o de Ria | à como medio para el reconocimiento de<br>rsgos Laborales ni para la calificación de | s Generales d                                                                                                    |
| Visual                        |                      |                    | SI SI       | N      | o x                   | Cognició                               | 'n              |                                  |         | 75.00                      |                                                                    | 8                                                                                    | (1783 <u>84</u> 5)                                                                                                  |
| Auditiva                      |                      |                    | SI          | N      | O X                   | Movilida                               | d               |                                  |         | 10.00                      |                                                                    |                                                                                      |                                                                                                    |
| Intelectual                   |                      |                    | si x        | N      | 0                     | Cuidado                                | Personal        |                                  |         | 68.75                      |                                                                    | <b>8</b> . 1                                                                         |                                                                                                    |
| Psicosocial (Mer              | ntal)                |                    | SI X        | N      | 0                     | Relacion                               | les             |                                  |         | 45.00                      |                                                                    | × 1                                                                                  |                                                                                                    |
| Sordoceguera                  |                      | 1                  | SI          | N      | οх                    | Actividad                              | des de la Vida  | Diaria                           |         | 63.89                      |                                                                    |                                                                                      |                                                                                                    |
| Múltiple                      |                      | 3                  | SI X        | N      | 0                     | Participa                              | ación           |                                  |         | 75.00                      |                                                                    |                                                                                      | ne para el enconcernante de sas preclaciones eccentra de<br>re para la cultúración de la preclate de copacidad labo |
|                               |                      |                    |             | . DE   |                       |                                        | TO              |                                  |         |                            |                                                                    |                                                                                      | heulo                                                                                                    |
| 1 Codigos Euroja              | nes Com              | vorales            |             | 8. FE  | REDE                  | PONCIONAMIEN                           | NIO NIO         |                                  |         |                            |                                                                    |                                                                                      | C/Web sispro.gov.co/RLOPD                                                                                           |
| h117.2 h126.2 l               | h180 2               | And the s          |             |        |                       |                                        |                 |                                  |         |                            |                                                                    |                                                                                      |                                                                                                    |
| 2 Codinos Estruct             | turas Cor            | norales            |             |        |                       |                                        |                 |                                  |         |                            |                                                                    |                                                                                      | Mostrar opciones                                                                                                    |
| s110 199                      |                      | portareo           |             |        |                       |                                        |                 |                                  |         |                            |                                                                    |                                                                                      |                                                                                                    |
| 3. Codigos Activid            | lades v P            | articipació        | 1           |        |                       |                                        |                 |                                  |         |                            |                                                                    | ***                                                                                  |                                                                                                    |
| d310.3 d4501.1                | d598.4               |                    |             |        |                       |                                        |                 |                                  |         |                            |                                                                    |                                                                                      |                                                                                                    |
|                               |                      |                    |             |        |                       |                                        |                 |                                  |         |                            |                                                                    |                                                                                      |                                                                                                    |
| Identificador: 22097          | 8                    |                    | G           | ienera | do en: 202            | 3-07-05 02:11:05 P                     | РМ              |                                  |         | Pág. 1 de 2                | Identificador: 220978                                              | Generado en: 2023-07-05 02:11:05 9                                                   | м                                                                                                    |

11. El sistema le indicará si la persona tiene o no un certificado de discapacidad, mediante un mensaje como el que se muestra a continuación

| - | <u> </u>                                                                    |
|---|-----------------------------------------------------------------------------|
|   | 1035 ■ ● × € = ● × € = ● ×<br>① = 15 web sispro gox.co: + ① = 1<br>● GOV.CO |
|   | ANDISA CARENAS<br>WANTERS DE NALE Y REDUCCIÓN DONN<br>Verificar Certificado |
|   | Time an Certificate de Dacegorated SISPRO                                   |
|   | A 4 20 fb (jana 1)<br>Avera Boyell ().<br>Avera Statistica<br>Averages      |
|   | inner billi ann s dilli pri (smod)                                          |
|   | Avenuation<br>To Bossil 607 202 (943) Davide 2                              |
|   |                                                                             |
|   |                                                                             |
|   |                                                                             |